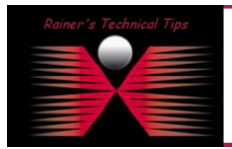

created bv: Rainer Bemsel - Version 1.0 - Dated: Nov/08/2009

ICMP Reply is the answer to a ping. In times of no host-based firewalls ICMP replies always seems to be no issue. With more-and-more security restrictions it may have be blocked by the PC administrator or is blocked by default.

The challenge I have seen was during rebuilding my lab. As long as I was on the same subnet, I could ping and communicate with all kind of applications, but once I have those two routers installed, Ping did not work anymore

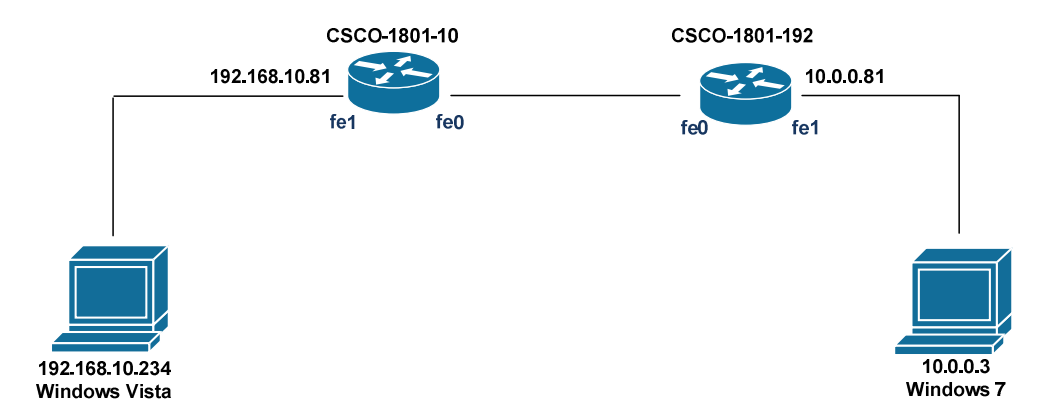

By design, Windows Vista and Windows 7 do not allow ICMP using Windows Firewall with Advanced Security. To enable ICMP replies, when initiated from a different subnet you could create an inbound rule for ICMP

- 1 Open Administrative Tools from Control Panel
- 2 Double-Click Windows Firewall with Advanced Security

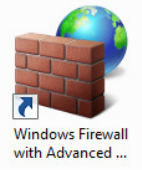

#### 3 - Double-Click Inbound Rules

- 🔐 Windows Firewall with Advanced Security on Local Computer
  - 🔣 Inbound Rules
  - Cutbound Rules
  - 🌆 Connection Security Rules
- Monitoring

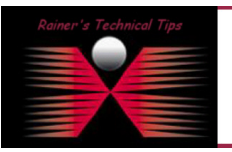

#### DISCLAIMER

This Technical Tip or TechNote is provided as information only. I cannot make any guarantee, either explicit or implied, as to its accuracy to specific system installations / configurations. Readers should consult each Vendor for further information or support.

Although I believe the information provided in this document to be accurate at the time of writing, I reserve the right to modify, update, retract or otherwise change the information contained within for any reaso and without noice. This technote has been created after studying the material and / or practical evaluation by myself. All liability for use of the information presented here remains with the user

## 4 - Search for File and Printer Sharing (Echo - ICMP4-In) and click on properties

| Inbound Rules Filtered by: File and Printer Sharing   |                          |         |         |        |
|-------------------------------------------------------|--------------------------|---------|---------|--------|
| Name                                                  | Group                    | Profile | Enabled | Action |
| SFile and Printer Sharing (Echo Request - ICMPv4-In)  | File and Printer Sharing | Domain  | Yes     | Block  |
| SFile and Printer Sharing (Echo Request - ICMPv4-In)  | File and Printer Sharing | Public  | Yes     | Block  |
| 🕖 File and Printer Sharing (Echo Request - ICMPv4-In) | File and Printer Sharing | Private | Yes     | Allow  |

5 -Click on Scope and add remote subnet (10.0.0.0/8 - in this case)

| ile and Print<br>Users and | ter Sharing (Echo Request - ICMPv4-In) Properties 23 Computers Protocols and Ports Scope Advanced General Program and Services                     | IP A    | Address 23                                                                                                    |
|----------------------------|----------------------------------------------------------------------------------------------------|---------|----------------------------------------------------------------------------------------------------|
| General                    | This is a predefined rule and some of its properties cannot<br>be modified.                                                                        |         | This IP address or subnet:                                                                                              |
|                            | Name:<br>File and Printer Sharing (Echo Request - ICMPv4-In)<br>Description:<br>Echo Request messages are sent as ping requests to<br>other nodes. |         | Examples: 192.168.0.12<br>192.168.1.0/24<br>2002;9d3b:1a31:4:208:74ff.fe39:6c43<br>2002:9d3b:1a31:4:208:74ff.fe39:0/112 |
| Action                     | Enabled     Allow only serve connections                                                                                                    |         | From:                                                                                                    |
| Learn mar                  | Require encyption     Override block rules     Block the connections                                                                               | ()<br>L | Predefined set of computers: Default gateway  earn more about specifying IP addresses                                   |
| Ledititio                  | C ANVIA WICKS SKAWINS<br>OK Cancel Apply                                                                                                    |         | OK Cancel                                                                                                    |

### Click on OK and Apply

| General                                                           | Progra                                            | Programs and Services |          |  |
|-------------------------------------------------------------------|---------------------------------------------------|-----------------------|----------|--|
| Jsers and Computers                                               | Protocols and Ports                               | Scope                 | Advanced |  |
| Local IP address                                                  |                                                   |                       |          |  |
| 📷 💿 Any IP a                                                      | ddress                                            |                       |          |  |
| 📲 🗍 💿 These If                                                    | addresses:                                        |                       |          |  |
|                                                                   |                                                   | Add                   |          |  |
|                                                                   |                                                   | Edit                  |          |  |
|                                                                   |                                                   | Remo                  |          |  |
| Remote IP address                                                 |                                                   |                       | ve       |  |
| Remote IP address                                                 | ddress                                            |                       |          |  |
| Remote IP address<br>Any IP a<br>These IF<br>Local st             | ddress<br>° addresses:<br>Jbnet                   | Add                   |          |  |
| Remote IP address<br>Any IP a<br>These If<br>Local st<br>10.0.0   | ddress<br><sup>9</sup> addresses:<br>Jonet<br>J/8 | Add                   |          |  |
| Remote IP address<br>Any IP a<br>These If<br>Local st<br>10.0.0.0 | ddress<br>° addresses:<br>ubnet<br>1/8            | Add                   |          |  |
| Remote IP address                                                 | ddress<br>P addresses:<br>ubnet<br>1/8            | Add<br>Edit.<br>Remo  |          |  |

# (Public Rule)

| General                                                           | Progra                       | Programs and Services |          |  |  |
|-------------------------------------------------------------------|------------------------------|-----------------------|----------|--|--|
| Users and Computers                                               | Protocols and Ports          | Scope                 | Advanced |  |  |
| Local IP address                                                  | ddress                       |                       |          |  |  |
| These IP                                                          | addresses:                   | Add.                  |          |  |  |
|                                                                   |                              | Edit.                 |          |  |  |
|                                                                   |                              | Remo                  | ve       |  |  |
| <ul> <li>Any IP ac</li> <li>These IP</li> <li>Local su</li> </ul> | ddress<br>addresses:<br>bnet | Add                   |          |  |  |
|                                                                   |                              | Edit.                 |          |  |  |
|                                                                   |                              | Remo                  | ve       |  |  |
|                                                                   |                              |                       |          |  |  |

Note: If you want to enable ICMP replies from any IP address, activate "any IP address and enable the rule

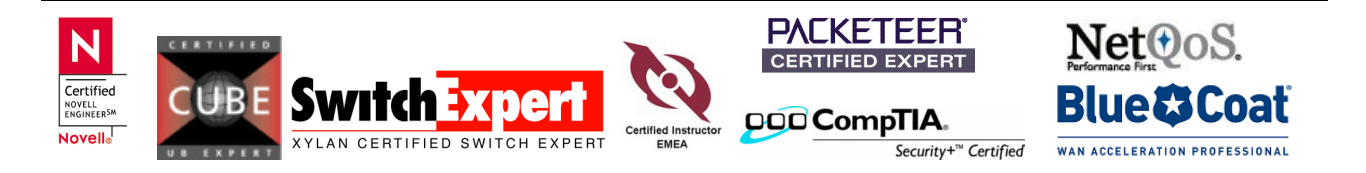